## Инструкция по настройке абонентского пункта сети ViPNet №776 ТФОМС Челябинской области в МО

На персональном компьютере (далее - ПК), на котором функционирует абонентский пункт ViPNet Client (далее - АП):

1) Должны быть настроены актуальная системная дата и время, установлен часовой пояс (для ПК, работающего в Челябинской области UTC +05:00).

2) Не должны быть установлены сторонние межсетевые экраны и приложения, обеспечивающие преобразование сетевых адресов (NAT) (необходимо отключить брандмауэр Windows, межсетевые экраны антивирусного средства).

Для настройки АП необходимо:

1) Запустить программу ViPNet Монитор (Рисунок 1).

| 📇 ViPNet Cli                 | ent [Монитор] (З          | 3 Режим)                    |              |      |            |           |        |     |       | x       |
|------------------------------|---------------------------|-----------------------------|--------------|------|------------|-----------|--------|-----|-------|---------|
| Вы <u>х</u> од С <u>е</u> р  | вис Действия              | <u>В</u> ид <u>С</u> правка |              |      |            |           |        |     |       |         |
| Å.                           |                           | 282                         |              | 6    |            |           |        | Ş   |       | **      |
| Избранное                    | Сообщение                 | Конференция                 | Письмо       | Файл | Полученные | Проверить | Журнал | Имя | Обзор |         |
| VIPNET CLIEN                 | IT Текущая конфі          | игурация: Основная          | конфигурация |      |            |           |        |     |       | <u></u> |
| UiPNet C                     | <u>lient</u>              |                             |              |      |            |           |        |     |       | *       |
| <u>⊕</u> <u>}</u> <u>Защ</u> | ищенная сеть              |                             |              |      |            |           |        |     |       |         |
| Pexc                         | <u>вые фильтры</u><br>имы |                             |              |      |            |           |        |     |       |         |
| Блок                         | <u>ированные IP-п</u>     | акеты                       |              |      |            |           |        |     |       |         |
| 🕂 🕅 Стат                     | истика                    |                             |              |      |            |           |        |     |       |         |
| 🗄 🛄 Жур                      | нал IP-пакетов            |                             |              |      |            |           |        |     |       |         |
| <u>ф</u> Конс                | бигурации                 |                             |              |      |            |           |        |     |       | =       |
|                              |                           |                             |              |      |            |           |        |     |       |         |
|                              |                           |                             |              |      |            |           |        |     |       |         |
|                              |                           |                             |              |      |            |           |        |     |       |         |
|                              |                           |                             |              |      |            |           |        |     |       |         |
|                              |                           |                             |              |      |            |           |        |     |       |         |
|                              |                           |                             |              |      |            |           |        |     |       |         |
|                              |                           |                             |              |      |            |           |        |     |       |         |
|                              |                           |                             |              |      |            |           |        |     |       | -       |
|                              |                           |                             |              |      |            | <u> </u>  | )   尾  |     |       |         |
|                              |                           |                             |              | 1    | Рисунок 1  |           |        |     |       |         |

2) Зайти в "Сервис" ->"Настройки..." и осуществить настройку вкладки "Общие" в соответствии с Рисунком 2.

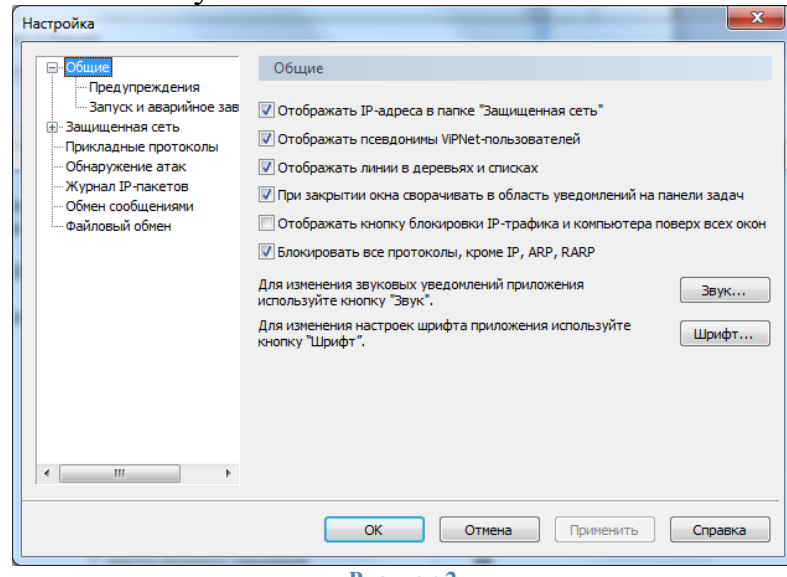

Рисунок 2

## 3) Зайти в "Сервис" -> "Настройки..." и осуществить настройку вкладки "Общие" -> "Предупреждения" в соответствии с Рисунком 3.

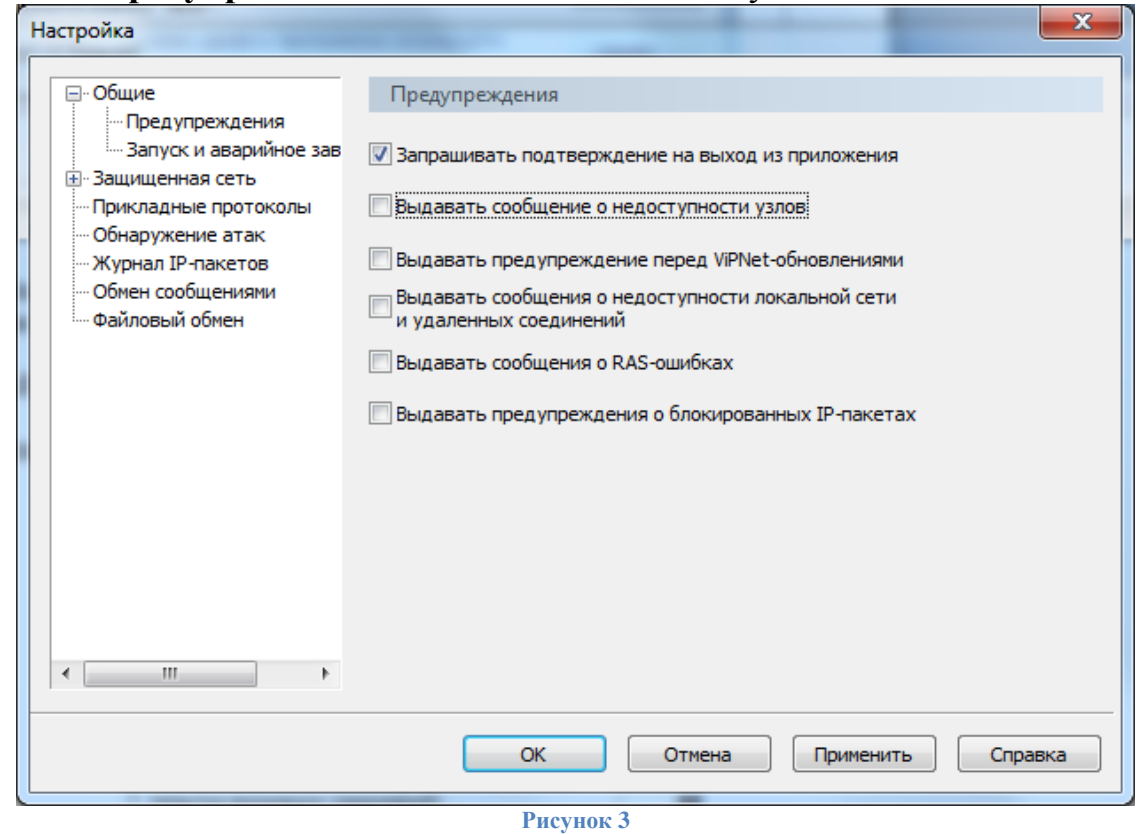

4) Зайти в "Сервис" ->"Настройки..." и осуществить настройку вкладки "Защищенная сеть" в соответствии с Рисунком 4.

| Настройка                                                           |                                                                                                    |  |  |  |  |
|---------------------------------------------------------------------|----------------------------------------------------------------------------------------------------|--|--|--|--|
| <ul> <li>⊕. Общие</li> <li>⊕. Защищенная сеть</li> </ul>            | Защищенная сеть                                                                                                    |  |  |  |  |
| … Прикладные протоколы<br>… Обнаружение атак<br>… Журнал IP-пакетов | Сервер IP-адресов:<br>74(Челябинский ТФОМС),Координатор                                                                                  |  |  |  |  |
| — Обмен сообщениями<br>— Файловый обмен                             | Порт инкапсуляции в UDP пакеты: 55777<br>✓ Использовать межсетевой экран                                                                 |  |  |  |  |
|                                                                     | Тип межсетевого экрана: С динамической трансляцией адресов <ul> <li>Допустимый таймаут отсутствия трафика:</li> <li>25 секунд</li> </ul> |  |  |  |  |
|                                                                     | Координатор для организации соединений с внешними узлами:<br>74(Челябинский ТФОМС),Координатор                                           |  |  |  |  |
| Убрать<br>флажок                                                    | Весь трафик с внешними сетевыми узлами направлять через координатор                                                                      |  |  |  |  |
|                                                                     | Внешний IP-адрес: 169.254.150.77                                                                                                    |  |  |  |  |
|                                                                     |                                                                                                    |  |  |  |  |
|                                                                     | ок отнена приненитв справка                                                                                                    |  |  |  |  |

Рисунок 4

5) Настройки остальных вкладок производить не надо!

6) В главном окне программы во вкладке "Защищенная сеть" в фильтре набрать слово "координатор". Виртуальные IP-адреса координаторов на АП в МО могут отличаться от IP-адресов на Рисунке 5, что не является ошибкой.

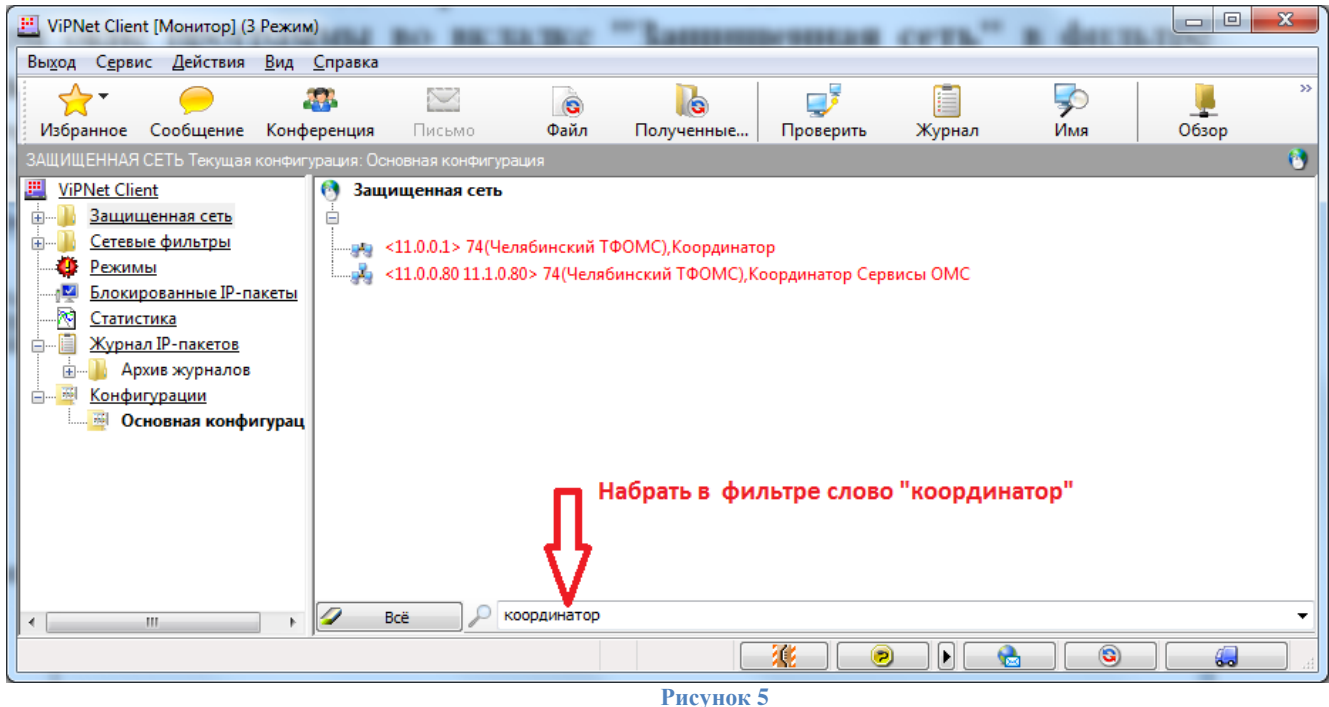

а. Дважды щелкнуть мышкой на сетевой узел "74(Челябинский ТФОМС),Координатор" и осуществить настройку вкладки "IP-адреса" в соответствии с Рисунком 6.

|        | Свойства узла (74(Челябинский ТФОМС),Координатор)    |
|--------|------------------------------------------------------|
|        | Общие IP-адреса Межсетевой экран                     |
|        | IP-adpeca:                                           |
|        | Реальные IP-адреса Виртуальные IP-адреса             |
|        | 195.150.118.30 <b>11.0.0.1</b>                       |
|        | Добавить <u>И</u> зменить <u>У</u> далить            |
| флажок | ☑ Использовать виртуальные IP-адреса                 |
|        | Использовать DNS-имя:                                |
|        | DNS-имя                                              |
|        |                                                      |
|        | Д <u>о</u> бавить И <u>з</u> менить Уд <u>а</u> лить |
|        | ОК Отмена Применить Справка                          |
|        | Рисунок 6                                            |

b. Дважды щелкнуть мышкой на сетевой узел "74(Челябинский ТФОМС),Координатор Сервисы ОМС" и осуществить настройки вкладок "IPадреса" (Рисунок 7) и "Туннель" (Рисунок 8).

|                     | Свойства узла (74(Челябинский ТФОМС),Координатор Сервис С<br>Общие IP-адреса Межсетевой экран Туннель<br>IP-адреса:<br>Реальные IP-адреса Виртуальные IP-адреса<br>193.150.118.31 11.0.0.80<br>193.150.119.129 11.1.0.80 |
|---------------------|----------------------------------------------------------------------------------------------------|
| Поставить<br>флажок | Добавить <u>И</u> зменить <u>У</u> далить<br>✓ И <u>с</u> пользовать виртуальные IP-адреса<br>Ис <u>п</u> ользовать DNS-имя:<br>DNS-имя<br>↓                                                                             |
|                     | Добавить Изменить Удалить<br>ОК Отмена Применить Справка                                                                                                    |
|                     | Рисунок 7                                                                                                    |
|                     | Свойства узла (74(Челябинский ТФОМС),Координатор Сервис                                                                                                    |

| флажок<br>Реальные IP-адреса Виртуальные IP-адреса<br>193.150.119.130-193.150.119.142 12.0.0.24-12.0.0.36<br>Добавить Изменить Удалить<br>↓ Использовать виртуальные IP-адреса<br>Исключения:<br>↓ Не туннелировать IP-адреса, входящие в подсеть Вашего<br>Компьютера<br>↓ Не туннелировать следующие IP-адреса:<br>↓ Добавить Изменить Удалить                                                                                                    | Поставить        | Общие IP-адреса Межсетевой экран Туннель                                                                                                    |
|----------------------------------------------------------------------------------------------------|------------------|----------------------------------------------------------------------------------------------------|
| Убрать<br>флажок<br>Убрать<br>Флажок<br>Флажок<br>Использовать виртуальные IP-адреса<br>Исключения:<br>Мсключения:<br>Мсключ | флажок           | Реальные IP-адреса Виртуальные IP-адреса                                                                                                    |
| ОК Отмена Применить Справка                                                                                                    | Убрать<br>флажок | 193.150.119.130-193.150.119.142       12.0.0.24-12.0.0.36         Добавить       Изменить       Удалить         Использовать виртуальные IP-адреса       Усключения:       Усключения:         Не туннелировать IP-адреса, входящие в подсеть Вашего компьютера       Не туннелировать следующие IP-адреса:         Добавить       Изменить       Удалить         ОК       Отмена       Применить       Справка |

Рисунок 8